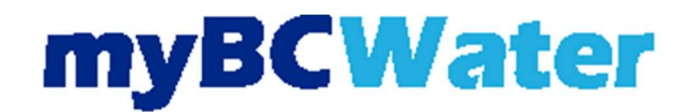

- The online portal gives account information to:
  - View current bills and history.
  - Update credit card or banking information.
  - Update communication preferences.
- Select myBCMud Portal on the Pay Water Bill page, or click here.

#### myBCMud Portal

- Login to the account portal:
  - To register for an account, select Register.
  - For a how-to guide on registering an account, see myBCWater account registration.

Log In

|                | Log In                                    |  |
|----------------|-------------------------------------------|--|
|                | User Name The Username field is required. |  |
|                | Password Show Show                        |  |
| ° trans        | LOG IN QUICK PAY                          |  |
| and the second | Don't have an account? Register here.     |  |
|                |                                           |  |

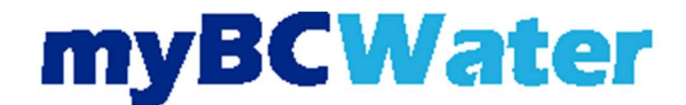

• Verify the account number and address on the account in the top left corner.

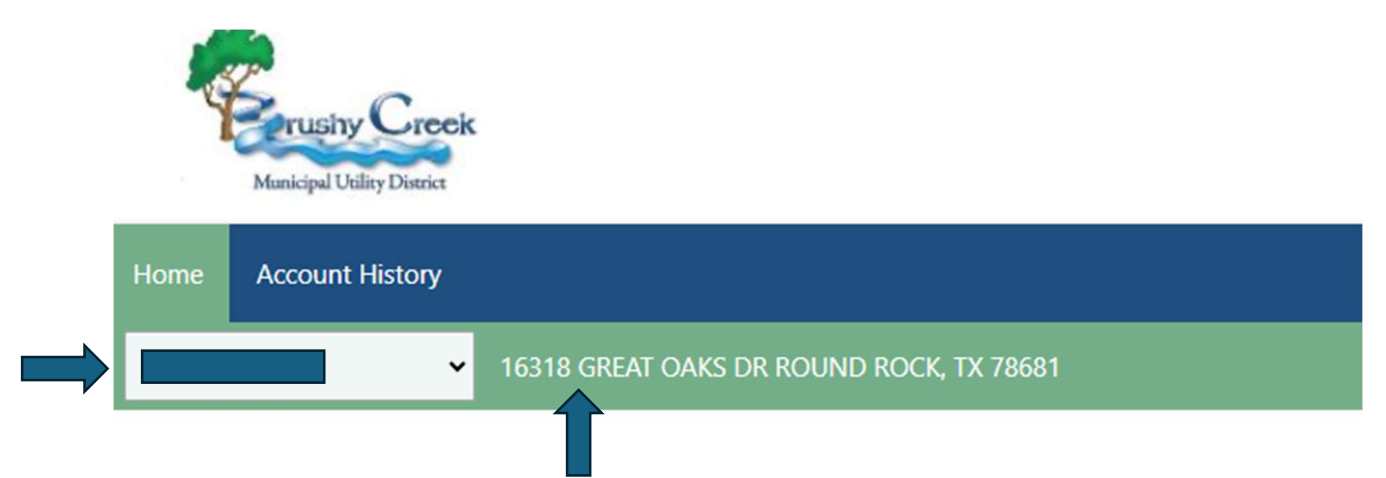

• Under the Help section, select I want to set up AutoPay.

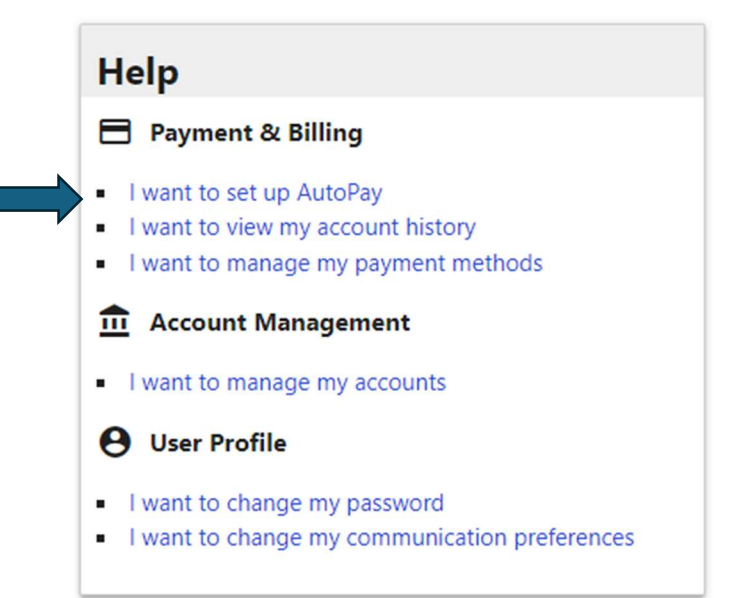

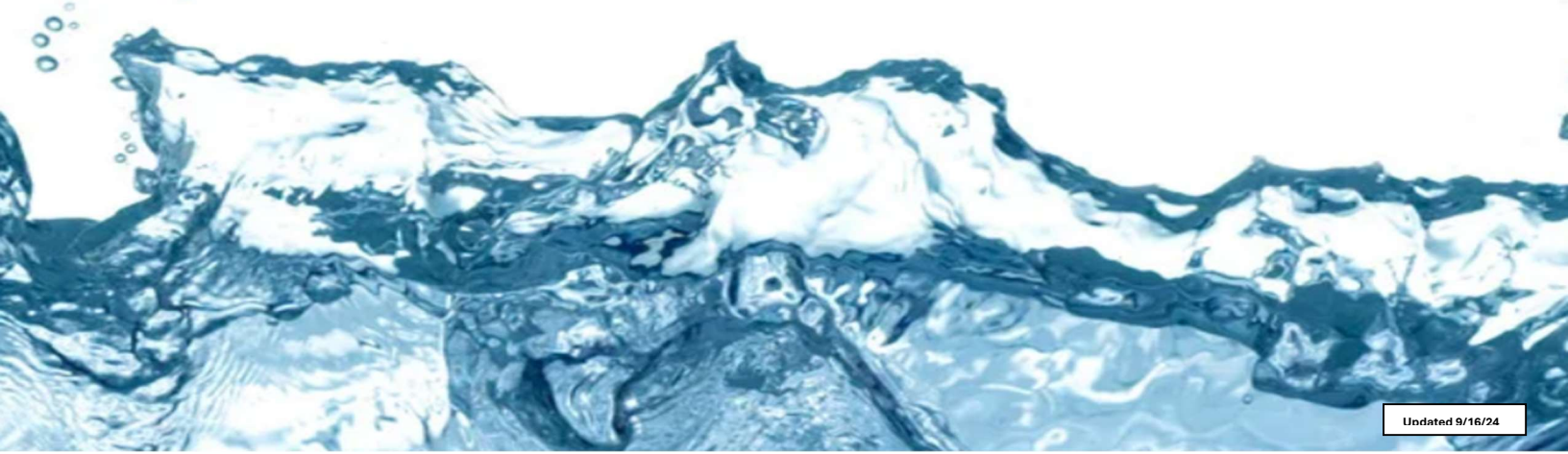

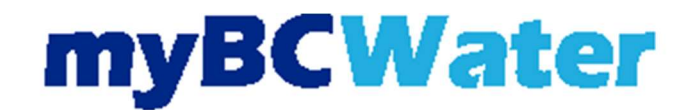

- The Set AutoPay screen will pop up:
  - Select +Add New Credit/Debit Card Auto Pay.
  - Please Note: By clicking confirm, you authorize BRUSHY CREEK MUNICIPAL UTILITY DISTRICT to debit your account on a recurring basis.

|   | Set AutoPay                                                                                                    |
|---|----------------------------------------------------------------------------------------------------|
|   | Please select a payment method below to use for automatic payments, then click the confirmation button at the bottom of the form.<br>+ ADD NEW CREDIT/DEBIT CARD AUTO PAY                                                                                                    |
| 1 | Note when adding a new Credit/Debit Card you will need to edit your payment options after confirmation is received.                                                                                                    |
| 1 | Note only "Verified" Plaid Accounts can be used for ACH/Bank Draft. If your linked account needs action, please complete those actions<br>and return here to "SET AUTOPAY" for the verified bank account for ACH/Bank Draft payments.                                                                                                    |
|   | We use Plaid in order to validate and link your bank account to your registered Customer Web Portal account. Please click the "Link Account" below if you would like to start this process. Note that, depending on your Financial Institution, there may or may not be a micro deposit verification step before you can use your bank account to make a payment. This validation process is only required once unless your bank account information is changed, at which point you will be required to validate your new account. |
|   | * Email Address                                                                                                    |
|   | * Name on Account                                                                                                    |
|   |                                                                                                    |
|   | This email address will only be used for communicating information about the linked accounts. Communication will occur only when absolutely<br>necessary.                                                                                                    |

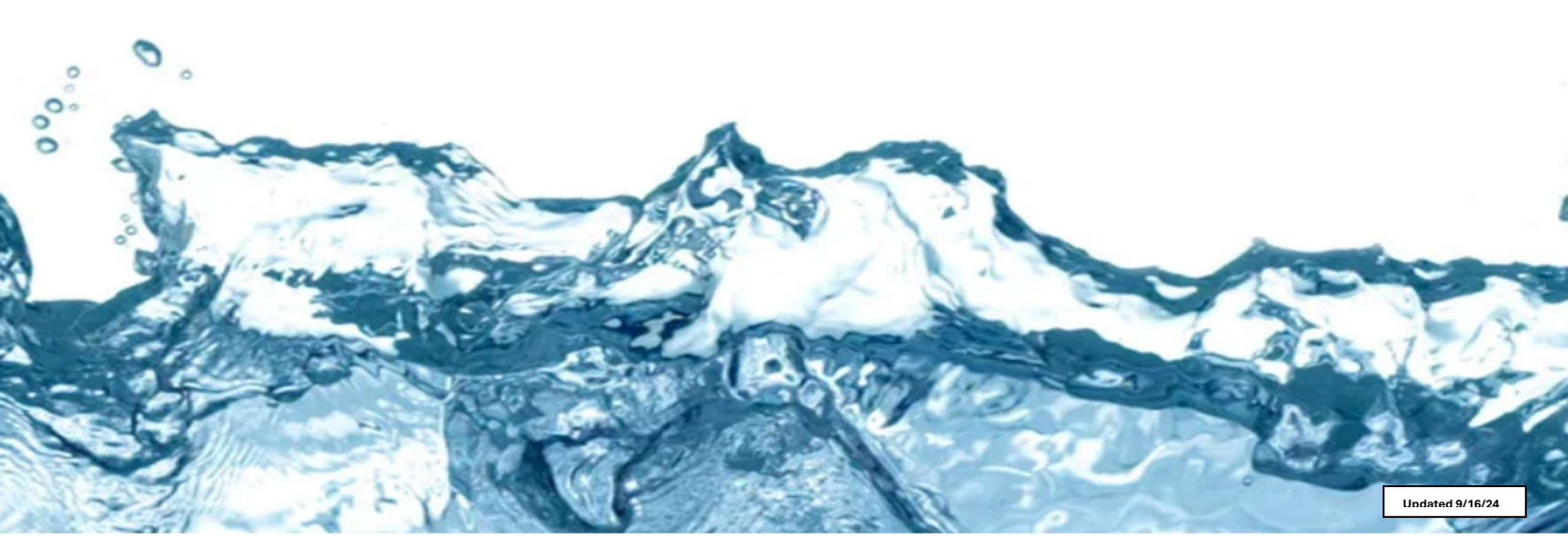

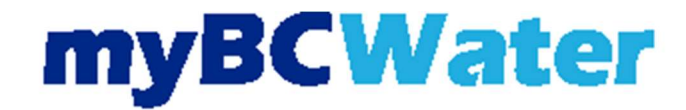

- Add Payment Source:
  - $\circ$  Complete all fields with a red \*.
  - Select Confirm.

| Home Account History |              |
|----------------------|--------------|
| BC CUSTOMER SERVICE  | Manas        |
| Add Payment Source   |              |
|                      |              |
|                      | * First Name |
|                      |              |

| * Card Number             |                           |  |
|---------------------------|---------------------------|--|
| * Expiration Date (mm/yy) | * Security Code           |  |
| * Address                 |                           |  |
| 16318 GREAT OAKS DR       |                           |  |
| * City                    |                           |  |
| ROUND ROCK                |                           |  |
| * Country                 | * State                   |  |
| United States of America  | <ul> <li>Texas</li> </ul> |  |

#### / Use for recurring payments (AutoPay

I authorize BRUSHY CREEK MUNICIPAL UTILITY DISTRICT hereinafter named COMPANY to initiate a recurring ACH/electronic debit to my account from this debit card monthly. I agree that ACH transactions I authorize comply with all applicable law. I understand that t authorization will remain in full force and effect until notify COMPANY in writing that I wish to revoke this authorization. I understand that COMPANY requires at least 3 days prior notice in order to cancel this authorization. To complete the payment process, click the "Save" button. Once payment is authorized, there cannot be any changes or corrections. It is recommended that you print a copy of this authorization and maintain it for your records.

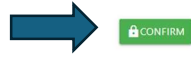

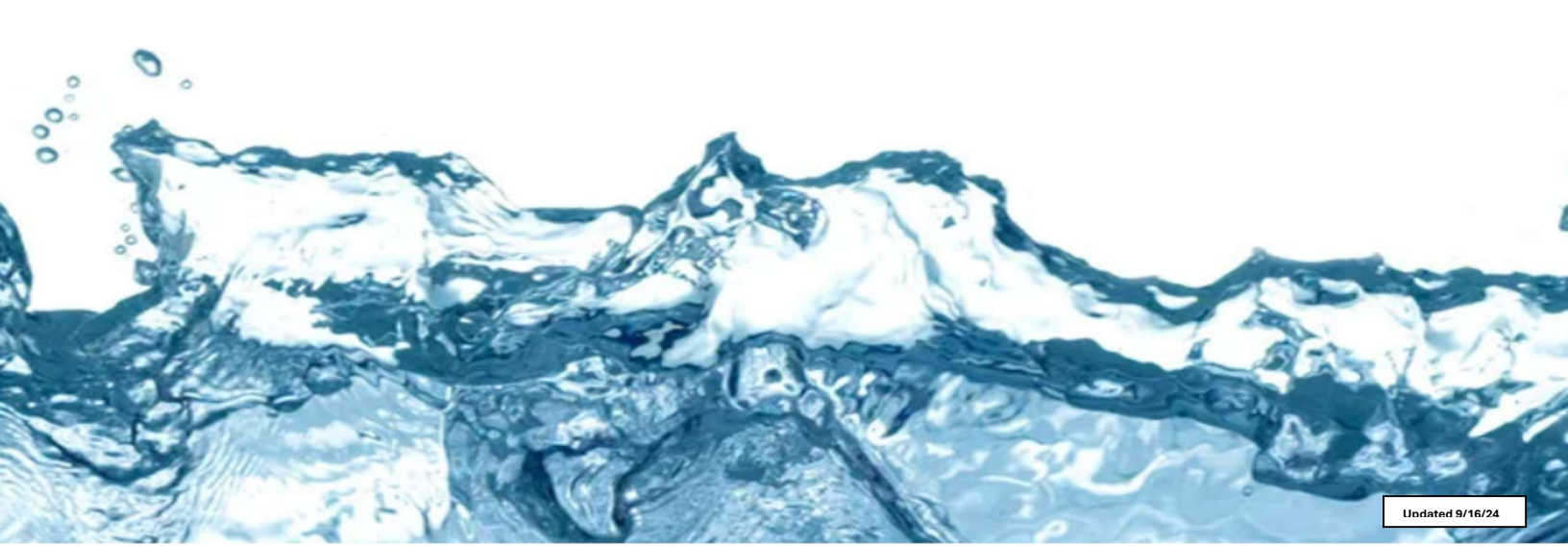

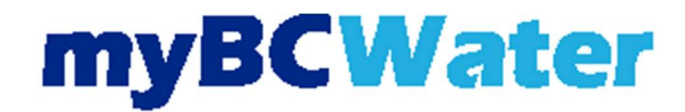

- If AutoPay is already set up and the credit card needs to be changed:
  - Under the Help section, select I want to manage my payment methods.

| Help                                                                                                    |
|----------------------------------------------------------------------------------------------------|
| Payment & Billing                                                                                                    |
| <ul> <li>I want to set up AutoPay</li> <li>I want to view my account history</li> <li>I want to manage my payment methods</li> </ul> |
| fin Account Management                                                                                                    |
| <ul> <li>I want to manage my accounts</li> </ul>                                                                                     |
| <b>O</b> User Profile                                                                                                    |
| <ul><li>I want to change my password</li><li>I want to change my communication preferences</li></ul>                                 |

count is currently not enrolled in AutoPay

- Manage AutoPay will display:
  - $\circ \quad \text{Select Add New Credit/Debit Card.}$

#### Manage AutoPay 💿

Saved Payment Methods

| Bank Account                                                                                                    |                                                                                                    |
|----------------------------------------------------------------------------------------------------|----------------------------------------------------------------------------------------------------|
|                                                                                                    |                                                                                                    |
| We use Plaid in order to validate and link your bank acco<br>process. Note that, depending on your Financial Institutio<br>This validation process is only required once unless your l | bunt to your registered Customer Web Portal account. Please click the "Link Account" below if you would like to start this<br>on, there may or may not be a micro deposit verification step before you can use your bank account to make a payment.<br>bank account information is changed, at which point you will be required to validate your new account. |
| * Email Address                                                                                                    |                                                                                                    |
|                                                                                                    |                                                                                                    |
| * Name on Account                                                                                                    |                                                                                                    |
| This email address will only be used for communicating int                                                                                                    | formation about the linked accounts. Communication will occur only when absolutely necessary.                                                                                                    |
| NO SERVICE HAR BOOK OF BUILDING DUE SOUTHER DE SOUTHER DE SOUTHER DE SOUTHER DE SOUTHER DE SOUTHER DE SOUTHER DE                                                                       |                                                                                                    |
| LINK ACCOUNT UNLINK                                                                                                    |                                                                                                    |
| LINK ACCOUNT UNLINK                                                                                                    |                                                                                                    |
|                                                                                                    | No. V.                                                                                                    |

Updated 9/16/24

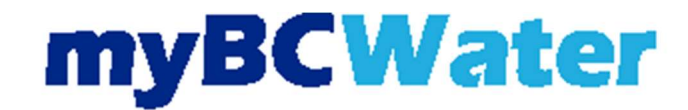

- Add Payment Source:
  - Complete all red \*.
  - Check the box that states Use for recurring payments (AutoPay).
    - If this box is not checked, AutoPay will not be set up.
  - Select Confirm.

✓ BC CUSTOMER SERVICE Add Payment Source \* Last Name \* Expiration Date (mm/yy) \* Security Code 16318 GREAT OAKS DR ROUND ROCK United States of America Texas • Postal Code 78681 . urring payments (AutoPay) CONFIRM

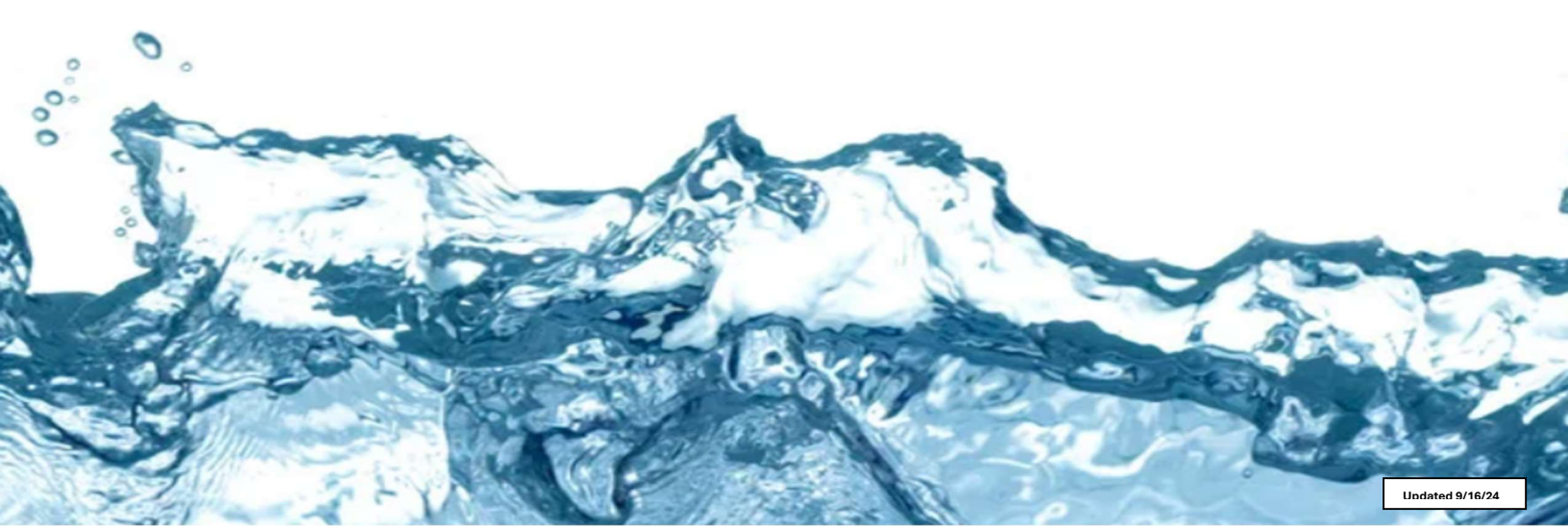